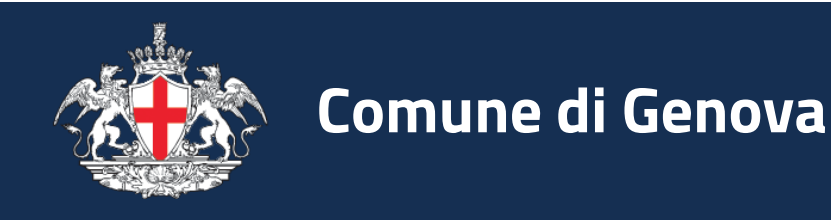

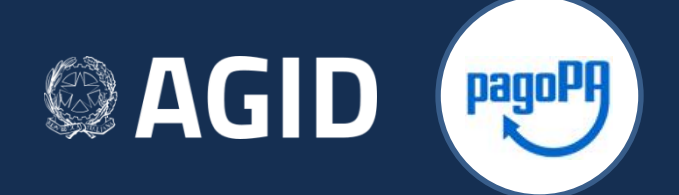

### Servizio Tariffe Pagamento tariffa per ammissione al concorso

Nodo nazionale dei pagamenti "PagoPA"

Servizio ad accesso libero

### Servizio Tariffe

- Il "Servizio Tariffe" si rivolge ai cittadini e ai professionisti che, tramite questo strumento possono individuare l'importo da versare al Comune di Genova e scegliere se pagarlo subito on-line oppure generare un "Avviso di pagamento" che potrà essere pagato successivamente attraverso i canali del Nodo dei pagamenti indicati da AgID (Agenzia per l'Italia Digitale)
- Per questo servizio, il Comune di Genova, si avvale del nodo nazionale dei pagamenti (PagoPA), la piattaforma tecnologica definita dall'Agenzia per l'Italia Digitale

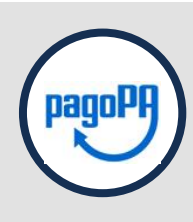

Per pagare con pagoPA e' necessario che la propria banca/Prestatore Servizi di Pagamento abbia aderito al Nodo dei Pagamenti; l'adesione al sistema nazionale PagoPA da parte degli Istituti di Credito avviene su base volontaria.

#### Servizio Tariffe – Servizio Online

| 🐞 Comune di Genova                                                                                                    |   |
|----------------------------------------------------------------------------------------------------|---|
| Percorso: <u>Home page</u> > Pagamento Tariffe > Dati tariffa                                                                                                    |   |
| Pagamento Tariffe - dati tariffa                                                                                                    |   |
| Con questo servizio è possibile individuare l'importo da versare al Comune di Genova ed effettuare subito un pagamento online o generare un "Avviso di<br>pagamento" per pagarlo successivamente attraverso i canali messi a disposizione <u>dalle banche o istituti indicati da Agid (clicca qui per approfondire)</u><br>Inserisci i dati riferiti al servizio da pagare <b>ATTENZIONE: Non sono ammessi caratteri speciali (£ ç ° § à è é ì ò ù)</b> |   |
| Dati della tariffa                                                                                                    |   |
| Servizio*:<br>Seleziona                                                                                                    | ~ |
| C.F./P.Iva debitore*:                                                                                                    |   |
| Cognome(obbligatorio se C.F.)*:                                                                                                    |   |
| Nome(obbligatorio se C.F.)*:                                                                                                    |   |

 $(\mathbf{i})$  Accedere al servizio online

#### Servizio Tariffe – Selezione Servizio

| Alimita    |
|------------|
| 6 3        |
| AND A MORE |

Comune di Genova

Percorso: Home page > Pagamento Tariffe > Dati tariffa

#### Pagamento Tariffe - dati tariffa

Con questo servizio è possibile individuare l'importo da versare al Comune di Genova ed effettuare subito un pagamento online o generare un "Avviso di pagamento" per pagarlo successivamente attraverso i canali messi a disposizione <u>dalle banche o istituti indicati da Agid (clicca qui per approfondire)</u>

Inserisci i dati riferiti al servizio da pagare ATTENZIONE: Non sono ammessi caratteri speciali (£ ç ° § à è é ì ò ù)

| Dati della tariffa                              | (i) Selezionare il servizi         |
|-------------------------------------------------|------------------------------------|
| Servizio*:                                      | <b>Concorsi</b> dal menù a tendina |
| Seleziona                                       |                                    |
| Seleziona                                       |                                    |
| Ambiente e igiene                               |                                    |
| Concorsi                                        |                                    |
| Matrimoni/Unioni Civili                         |                                    |
| Sviluppo Economico - Mercati al Minuto          |                                    |
| Sviluppo Economico - Occupazione Suolo Pubblico |                                    |
| Personale                                       |                                    |
| Servizi Cimiteriali                             |                                    |
| Servizi SUAC                                    |                                    |
| Servizi SUE                                     |                                    |
| Urbanistica                                     |                                    |
|                                                 |                                    |

#### Servizio Tariffe – Selezione Tariffa

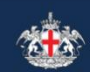

Comune di Genova

Percorso: Home page > Pagamento Tariffe > Dati tariffa

#### Pagamento Tariffe - dati tariffa

Con questo servizio è possibile individuare l'importo da versare al Comune di Genova ed effettuare subito un pagamento online o generare un "Avviso di pagamento" per pagarlo successivamente attraverso i canali messi a disposizione <u>dalle banche o istituti indicati da Agid (clicca qui per approfondire)</u>

Inserisci i dati riferiti al servizio da pagare ATTENZIONE: Non sono ammessi caratteri speciali (£ ç ° § à è é ì ò ù)

| Servizio*:                                                   |                                                                           |
|--------------------------------------------------------------|---------------------------------------------------------------------------|
| Concorsi                                                     |                                                                           |
| Tariffa":<br>Ammissione ai concorsi<br>C.F./P.Iva debitore": | i Verrà automaticame<br>selezionata la tariffa<br>l'ammissione ai concors |

### Servizio Tariffe – Compilazione Dati

| Servizio*:                                                                                   |                                                                                                    |
|----------------------------------------------------------------------------------------------|----------------------------------------------------------------------------------------------------|
| Concorsi<br>Tariffa*:<br>Ammissione ai concorsi<br>C.F./P.Iva debitore*:<br>PLLPNC90A01D969Y | (i) Compilare i campi richiesti<br>(Codice Fiscale oppure P.IVA; Cognome; Nome; Ragione<br>sociale; <i>Indirizzo e-mail</i> a cui ricevere la Ricevuta<br>Telematica di pagamento <sup>*</sup> ) |
| Cognome(obbligatorio se C.F.)*:                                                              |                                                                                                    |
| Pallino                                                                                      |                                                                                                    |
| Nome(obbligatorio se C.F.)*:<br>Pinco                                                        | NOTA*: la ricevuta telematica è inviata da un                                                                                                    |
| Ragione sociale(obbligatorio se P.Iva)*:                                                     | interpretata come spam o venga bloccata dai                                                                                                    |
| Indirizzo email*:                                                                            | gestori di posta.                                                                                                    |
| pinco.pallino@email.it                                                                       |                                                                                                    |
| Conferma indirizzo email*:                                                                   | Nel caso in cui la mail non venga ricevuta, verificare                                                                                                    |
| pinco.pallino@email.it                                                                       | con il proprio gestore se siano presenti filtri o blocchi<br>delle e-mail in arrivo e controllare la casella spam.                                                                               |

### Servizio Tariffe – Dati Aggiuntivi

| Indirizzo email*:          |  |
|----------------------------|--|
| pinco.pallino@email.it     |  |
|                            |  |
| Conferma indirizzo email*: |  |
| pinco.pallino@email.it     |  |
|                            |  |
| Dati aggiuntivi:           |  |
| Concorso XXX per YYY       |  |
|                            |  |
| Causale:                   |  |
| Ammissione ai concorsi     |  |

) Il campo «causale» viene compilato *automaticamente* una volta scelta la tariffa

Utilizzare il campo «**Dati Aggiuntivi**» per l'inserimento di eventuali diciture\* necessarie alla contestualizzazione del pagamento.

Il contenuto del campo **non verrà stampato** su tutti i documenti generati dal sistema, ma **sarà presente** nella **ricevuta telematica** che attesterà l'esito del pagamento

\* I riferimenti sui dati aggiuntivi da inserire sono indicati sul sito istituzionale (http://www.comune.genova.it) nei bandi dei singoli concorsi

#### Servizio Tariffe – Tariffa Fissa

| Conferma indirizzo email*:   pinco pallino@email.it     Dati aggiuntivi:   Concorso XXX per YYY     Causale:   Ammissione ai concorsi     Importo da pagare:   € 10,00     Sottoconto/Accertamento   Importo | Conferma indirizzo email*:                                                                                                    | Conferma indirizzo email*:   pirco.pallino@email.t:     Dati aggiuntivi:   Concorso XXX per YYY     Causale:   Ammissione ai concorsi     Importo da pagare:   € 10,00     Sottoconto/Accertamento     Importo da pagare:   € 10,00     Consulta la guna     Consulta la guna     L'importo della tariffa fissa verrà direttamente                                                                                                    | Indirizzo email*:<br>pinco.pallino@email.it |                        |                         |         |   |
|----------------------------------------------------------------------------------------------------|----------------------------------------------------------------------------------------------------|----------------------------------------------------------------------------------------------------|---------------------------------------------|------------------------|-------------------------|---------|---|
| pincopallino@emailit     Dati aggiuntivi:   Concorso XXX per YYY     Causale:   Ammissione ai concorsi     Sottoconto/Accertamento importo   Ammissione ai concorsi   569   € 10,00                          | pincopallino@email.t  Dati aggiuntivi: Corcors XXX per YY  Cusale: Ammissione al concorsi  Importo da pagare: € 10,00  Lampiscine al concorsi 569 € 10,00                                                                                                    | pincopallino@email.t  Deti aggiuntivi: Concorso XXX per YY  Causale: Ammissione ai concorsi  Importo da pagare: € 10,00  Cumple contrastemento importo Ammissione ai concorsi 569 € 10,00  Cumple contrastemento Consulta la guaa  Consulta la guaa  Consulta la guaa  Cumple contrastemente Consulta la guaa  Cumple contrastemente Consulta la guaa  Cumple contrastemente Consulta la guaa  Cumple contrastemente Consulta la guaa  Cumple contrastemente Consulta la guaa  Cumple contrastemente Consulta la guaa  Cumple contrastemente Consulta la guaa  Cumple contrastemente Consulta la guaa  Cumple contrastemente Consulta la guaa  Cumple contrastemente Consulta la guaa  Cumple contrastemente Contrastemente Contrastem | Conferma indirizzo email*:                  |                        |                         |         |   |
| Dati aggiuntivi:         Causale:         Ammissione ai concorsi         Importo da pagare:         € 10,00       Ammissione ai concorsi                                                                     | Dati aggiuntivi:         Concorso XXX per YYY         Causale:         Ammissione ai concorsi         Importo da pagare:         € 10,00         Ammissione ai concorsi         Sottoconto/Accertamento importo         Ammissione ai concorsi         Sottoconto/Accertamento importo         Ammissione ai concorsi         Sottoconto/Accertamento importo         Ammissione ai concorsi         Softo et in,00 | Dati aggiuntivi:         Concorso XXX per YY         Causale:         Ammissione ai concorsi         Importo da pagare:         € 10,00         Ammissione ai concorsi         Sottoconto/Accertamento Importo         € 10,00         Consulta la guitat         Consulta la guitat         L'importo della tariffa fissa verrà direttamente         vicupalizzato in fonde alla pagrina.                                                                                                    | pinco.pallino@email.it                      |                        |                         |         | * |
| Causale:       Ammissione ai concorsi         Importo da pagare:       € 10,00         € 10,00       69                                                                                                    | Causale:       Ammissione ai concorsi         Importo da pagare:       € 10,00         ▲mmissione ai concorsi       569       € 10,00                                                                                                    | Causale:         Importo da pagare:         € 10,00    I campi contrasegnative fees abblicate:          Consulta la guna a    I campi contrasegnative fees abblicate:          Consulta la guna a                                                                                                    | Dati aggiuntivi:<br>Concorso XXX per YYY    |                        |                         |         |   |
| Importo da pagare:<br>€ 10,00 Ammissione ai concorsi 569 € 10,00                                                                                                    | Importo da pagare:<br>€ 10,00 Anmissione ai concorsi 569 € 10,00                                                                                                    | Importo da pagare:       € 10,00         I campi contrasegnatione de concorsi       569         Consulta la gui da a         Consulta la gui da a         (i)       L'importo della tariffa fissa verrà direttamente         vicu alizzato in fonde alla paggina                                                                                                    | <b>Causale:</b><br>Ammissione ai concorsi   |                        |                         |         |   |
| Importo da pagare:<br>€ 10,00 Ammissione ai concorsi 569 € 10,00                                                                                                    | Importo da pagare:<br>€ 10,00 Ammissione ai concorsi 569 € 10,00 I campi contrastegnatione Losse abblicated                                                                                                    | Importo da pagare:       Sottoconto/Accertamento       Importo         € 10,00       Ammissione ai concorsi       569       € 10,00         I campi contras egnal       I       L'importo della tariffa fissa verrà direttamente         Consulta la gu a a       I       L'importo della tariffa fissa verrà direttamente         vicu alizzato in fondo alla paggina       Nicu alizzato in fondo alla paggina                                                                                                    |                                             |                        |                         |         |   |
| € 10,00                                                                                                    | € 10,00 Ammissione ai concorsi 569 € 10,00                                                                                                    | € 10,00<br>Ammissione ai concorsi 569 € 10,00<br>I campi contrastignation e ai concorsi 569 € 10,00<br>I campi contrastignation e ai concorsi 569 € 10,00<br>I campi contrastignation e ai concorsi 569 € 10,00<br>I campi contrastignation e ai concorsi 569 € 10,00                                                                                                    | Importo da pagare:                          |                        | Sottoconto/Accertamento | Importo |   |
|                                                                                                    | ampi contrastogna <mark>el esse 1 esse ebblicatesi.</mark>                                                                                                    | insulta la gua a<br>L'importo della tariffa fissa verrà direttamente                                                                                                    | € 10,00                                     | Ammissione ai concorsi | 569                     | € 10,00 |   |
|                                                                                                    | I campi contrastegna <sup>bi con a</sup> cono obblicatori                                                                                                    | Consulta la guia a<br>L'importo della tariffa fissa verrà direttamente                                                                                                    |                                             |                        |                         |         |   |

#### Servizio Tariffe – Avanzamento

| Indirizzo email*:                                                                     |                        |               |                         |                           |
|---------------------------------------------------------------------------------------|------------------------|---------------|-------------------------|---------------------------|
| pinco.pallino@email.it                                                                |                        |               |                         |                           |
| Conferma indirizzo email*:<br>pinco.pallino@email.it                                  |                        |               |                         |                           |
| Dati aggiuntivi:<br>Concorso XXX per YYY                                              |                        |               |                         |                           |
| Causale:                                                                              |                        |               |                         |                           |
| Ammissione ai concorsi                                                                |                        |               |                         |                           |
|                                                                                       |                        |               |                         |                           |
| Importo da pagare:                                                                    | Ammissione ai concorsi |               | Sottoconto/Accertamento | <b>Importo</b><br>€ 10,00 |
| € 10,00                                                                               |                        |               |                         |                           |
|                                                                                       |                        |               |                         |                           |
| l campi contrassegnati con * sono obbligatori<br>Consulta la <b>guida al servizio</b> |                        |               |                         |                           |
|                                                                                       | PROSEGUI REI           | MPOSTA USCITA |                         |                           |
|                                                                                       |                        |               |                         |                           |
|                                                                                       |                        |               |                         |                           |

i) Premere il pulsante «Prosegui» per procedere

### Servizio Tariffe – Riepilogo

|               | Nome:                                     |                          |         |
|---------------|-------------------------------------------|--------------------------|---------|
|               | Pinco                                     |                          |         |
|               |                                           |                          |         |
|               | Invio email:                              |                          |         |
|               | Indirizzo email: pinco.pallino@email.it   |                          |         |
|               |                                           |                          |         |
|               | Dati aggiuntivi:                          |                          |         |
|               | Concorso XXX per YYY                      |                          |         |
|               |                                           |                          |         |
|               | Causale:                                  |                          |         |
|               | Ammissione ai concorsi                    |                          |         |
|               |                                           |                          |         |
|               |                                           |                          |         |
|               |                                           | Sottoconto/Accertamento  | Importo |
|               | Ammissione al concorsi                    | 695                      | € 10,00 |
|               | lucante de secon                          |                          | £ 10.00 |
|               | Importo da pagare                         |                          | € 10,00 |
|               |                                           |                          |         |
|               | INDIETRO                                  | PROSEGUI USCITA          |         |
| 1             |                                           |                          |         |
| i) II sorvizi | io presenta una pagina di rienil          | οσο entralino 010.557111 |         |
|               | io presenta ana pagina arriepin           | 080                      |         |
|               |                                           |                          |         |
| \/ <b>C</b> : | والمرجع المستجر ومستلح المعام المعام والم |                          |         |
| verifical     | re che i dati siano corretti e clic       | care                     |         |
| Drocogy       | ui .                                      |                          |         |
| PIUSegi       |                                           |                          |         |

### Servizio Tariffe – Scelta metodo di pagamento

| Servizio | pagamento | generalizzato | - modalità d | di pagamento |
|----------|-----------|---------------|--------------|--------------|
|----------|-----------|---------------|--------------|--------------|

Per una corretta fruizione del servizio, si raccomanda di utilizzare i bottoni di navigazione posti all'interno della pagina del servizio e di non usare i bottoni di navigazione della barra comandi del browser (ad es: Indietro/Back, Avanti/Forward, ecc.)

#### L'importo totale è pari a € 10,00

Seleziona il tipo di modalità di pagamento

|       | @PagoPA - Pagamento Online (Agid)     Commissioni di pagamento variabili a seconda del PSP <sup>*</sup> che si scegliera <sup>*</sup> in seguito |                                                                                   |  |  |
|-------|----------------------------------------------------------------------------------------------------|-----------------------------------------------------------------------------------|--|--|
|       | ○PagoPA - Stampa Avviso di Pagamento (Agid)                                                                                                    | Commissioni di pagamento variabili a seconda del PSP°che si scegliera' in seguito |  |  |
| *PSP: | "Prestatori dei Servizi di Pagamento" ossia le Banche e gli Istituti di pagamento i                                                              | come definiti sulla piattaforma nazionale pagoPA (Agid)                           |  |  |
|       | _                                                                                                    |                                                                                   |  |  |

USCITA

i) In questa pagina il servizio presenta la scelta del metodo di pagamento. E' possilile:

INDIETRO

 pagare direttamente on-line (con carta di credito) scegliendo PagoPA – Pagamento Online (Agid)

PROSEGUI

oppure

 stampare un avviso di pagamento per pagarlo successivamente tramite i canali messi a disposizione da AGID scegliendo PagoPA – Stampa Avviso di Pagamento (Agid)

#### Servizio Tariffe – Pagamento Immediato Online

Nel caso in cui si volesse procedere al pagamento online immediato, occorre seguire i passaggi indicati nella seguente guida:

<u>Guida pagamento online di avvisi di pagamento PagoPA</u>

### Servizio Tariffe – Stampa Avviso

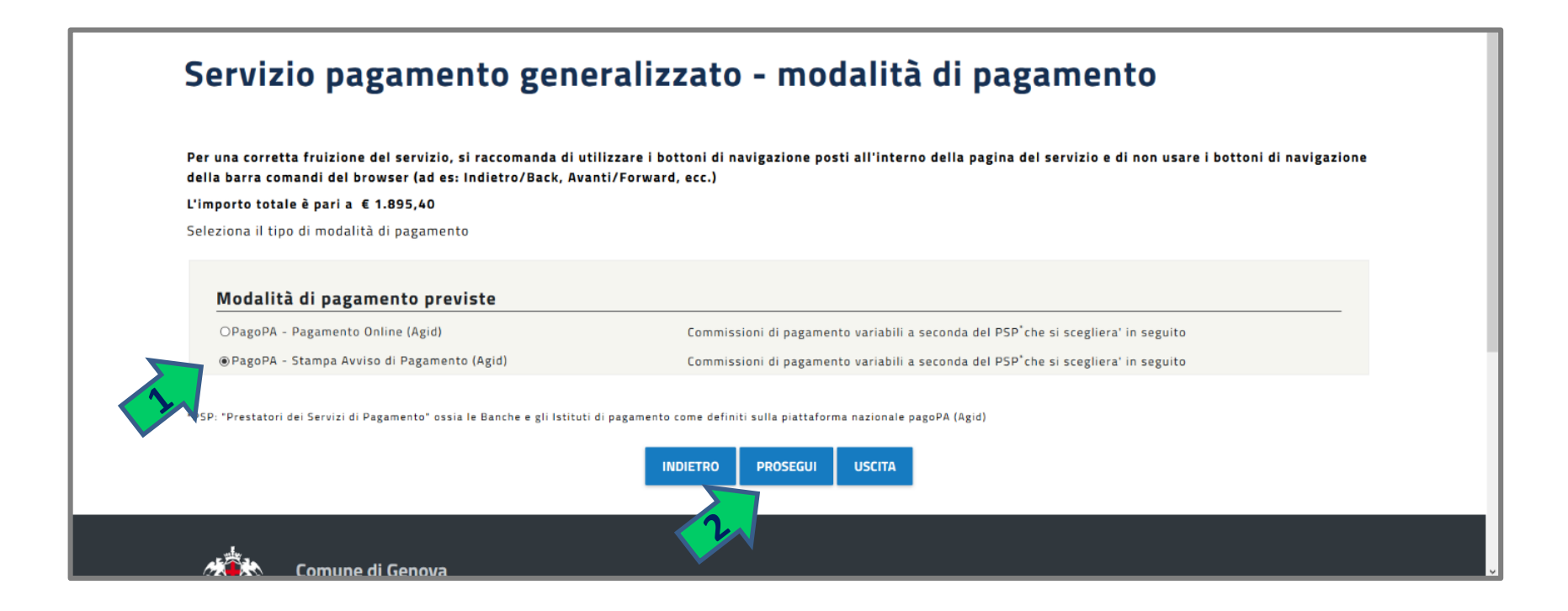

 ${f i}$ ) Selezionato il metodo «Stampa di Avviso di Pagamento», premere «Prosegui»  ${f i}$ 

### Servizio Tariffe – Stampa Avviso

#### Servizio generalizzato - riepilogo dati

Per una corretta fruizione del servizio, si raccomanda di utilizzare i bottoni di navigazione posti all'interno della pagina del servizio e di non usare i bottoni di navigazione della barra comandi del browser (ad es: Indietro/Back, Avanti/Forward, ecc.)

Modalità scelta PagoPA - Stampa Avviso di Pagamento (Agid)

| Dienilogo                                                                                                    |                      |
|----------------------------------------------------------------------------------------------------|----------------------|
| Descrizione                                                                                                    | Importo              |
| Importo netto                                                                                                    | € 10,00              |
| Commissioni di pagamento variabili a seconda del PSP <sup>*</sup> che si scegliera' in seguito                                                                               |                      |
| Totale netto                                                                                                    | € 10,00              |
|                                                                                                    |                      |
| ordiamo che il pagamento dovrà avvenire attraverso i <u>canali messi a disposizione dal Nodo dei Pagamenti pagoPa (clicca qui per approfondire)</u> INDIETRO PROSEGUI USCITA |                      |
| rvizio presenta un ulteriore riepilogo.<br>zionare « <b>Prosegui»</b> per generare l'Avviso di pagamento                                                                     |                      |
|                                                                                                    |                      |
| ultare i canali messi a disposizione dalle banche e altri prestatori di servizio di pag                                                                                      | gamento (PSP) aderen |

Consultare i canali messi a disposizione dalle banche e altri prestatori di servizio di pagamento (PSP) aderenti al l Pagamenti pagoPA al link: http://www.agid.gov.it/agenda-digitale/pubblica-amministrazione/pagamentielettronici/psp-aderenti-elenco

### Servizio Tariffe – Stampa Avviso

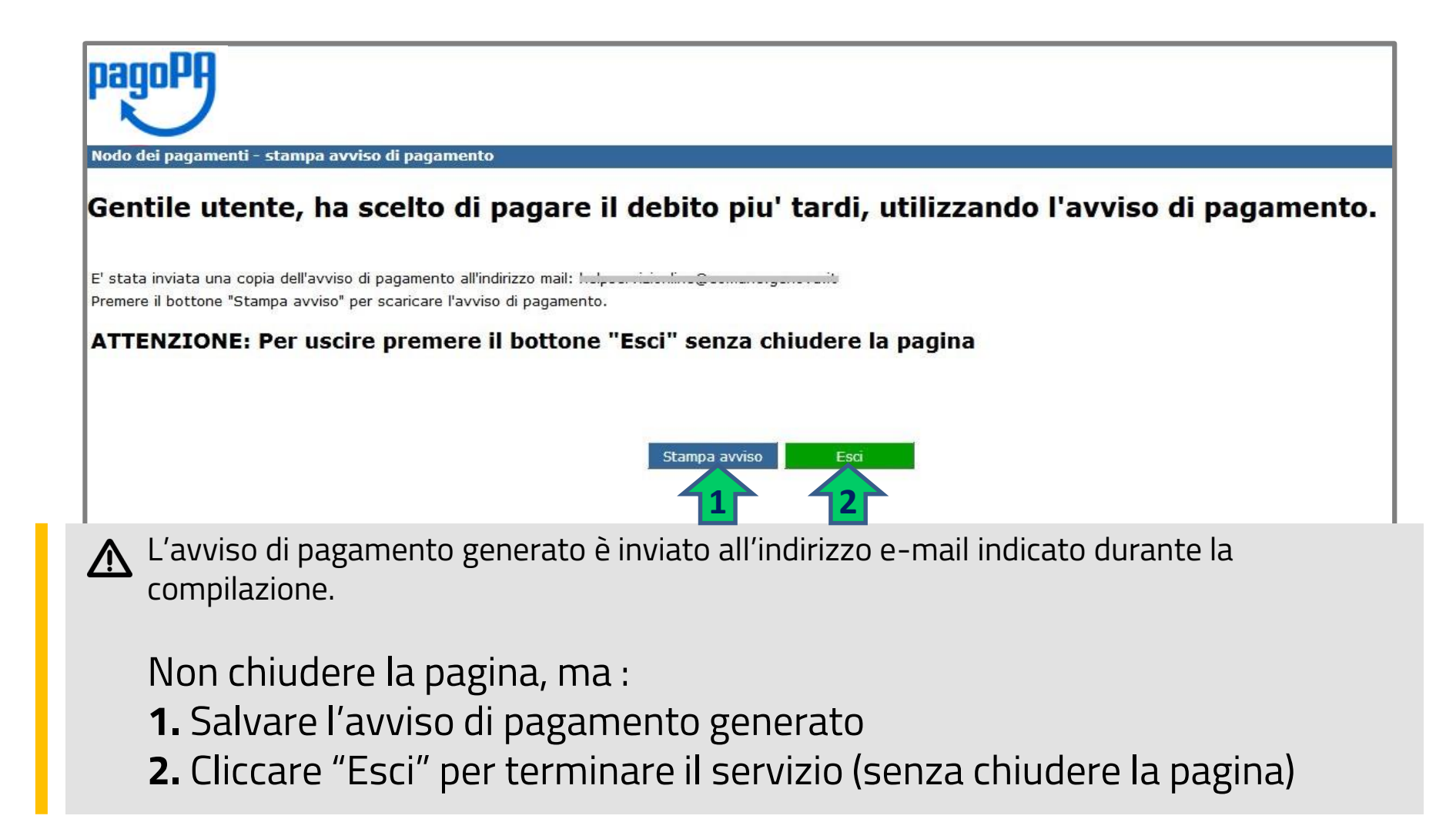

## Servizio Tariffe – Pagamento avviso di pagamento

L'avviso di pagamento creato potrà essere pagato:

 Tramite i canali messi a disposizione dalle banche e altri prestatori di servizio di pagamento (PSP) aderenti al nodo dei Pagamenti PagoPA

(come ad esempio: home banking, ATM, App di Mobile Banking, punti vendita Banca 5, Sisal e Lottomatica, sportelli bancari, ecc.).

 $\wedge$ 

L'elenco aggiornato dei PSP e dei relativi canali disponibili è pubblicato alla pagina dell'Agenzia per l'Italia Digitale al link: http://www.agid.gov.it/agenda-digitale/pubblicaamministrazione/pagamenti-elettronici/psp-aderenti-elenco

# • **Direttamente On-line**, attraverso il sito web del Comune di Genova, accedendo al link:

https://smart.comune.genova.it/servizi\_online/pagamento-avviso-di-pagamento-iuv

### Avviso di pagamento – vecchia versione

#### L'AVVISO DI PAGAMENTO

Contiene le seguenti informazioni:

- I dati dell'intestatario
- Il Codice dell'Avviso di pagamento
- L'importo da pagare
- La causale del pagamento
- Il Codice Identificativo di Versamento (IUV)

Le modalità attraverso cui è possibile effettuare il pagamento In Codice a Barre e il QR Code

#### Nota:

Il logo pagoPA in alto a destra indica che il pagamento deve avvenire tramite i canali indicati nel documento e messi a disposizione da AGID

N.B. gli importi e le causali utilizzati sono **a titolo d'esempio** per illustrare il funzionamento del servizio

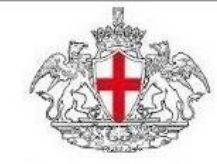

#### Avviso di Pagamento

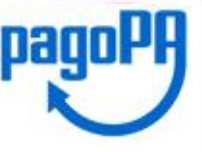

#### **Ente Creditore**

Comune di Genova C.F. 00856930102 Intestatario

#### Codice Avviso: 00101708300000080 Importo: 177,76 € Data Scadenza: 21/04/2017

Gentile Sig./Sig.ra, Le comunichiamo il dettaglio delle somme che Lei deve all'Ente per la seguente causale:

Concessione orto urbano Importo: 177,76 € Codice Identificativo Univoco di Versamento (IUV) : 01708300000080 Numero Documento: 987654321123456789 Anno Documento: 2017

L'importo del presente avviso potrebbe variare all'atto del pagamento qualora lo stesso sia eseguito oltre i termini.

Attraverso il sistema pagoPA® è possibile effettuare il pagamento con la seguenti modalità:

- sul sito web del Comune di Genova (<u>www.comune.genova.it</u>), accedendo all'apposita sezione <u>http://servizionline.comune.genova.it/pagopa.aop</u>, segliendo tra i pagamenti l' avviso di pagamento e poi tra gli strumenti disponibili: carta di oredito o debito o prepagata, oppure il bonifico bancario nel caso si disponga di un conto corrente presso banche e altri prestatori di servizio di pagamento adventi all'iniziativa.
- <sup>1</sup> presso le banche e altri prestatori di servizio di pagamento aderenti all'iniziativa tramite i canali da questi messi a disposizione (come ad esemplo: home banking, ATM, APP da emartphone, sportello, eco). L'elenco dei punti abilitati a ricevere pagamenti tramite pagoPA® è disponibile alla pagina http://www.agid.gov.it/agenda-digitale/pubblica-amministrazione/pagamenti-eletronici/pagaderenti-elenco.

Per poter effettuare il pagamento occorre utilizzare il Codice Avviso di Pagamento oppure il QR Code o i Codici a Barre, presenti sulla stampa dell'avviso.

pagoPA® è un sistema pubblico - fatto di regole, standard e strumenti definiti dall'Agenzia per l'Italia Digitale e accettati dalla Pubblica Amministrazione e dai PSP aderenti all'iniziativa - che garantisce a privati e aziende di effettuare pagamenti elettronici alla PA in modo sicuro e affidabile, semplice e in totale trasparenza nei costi di commissione. Si tratta di un'iniziativa promossa dalla Presidenza del Consiglio dei Ministri alla quale tutte le PA sono obbligate ad aderire

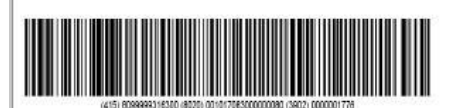

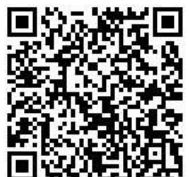

#### Avviso di pagamento – nuova versione

#### L'AVVISO DI PAGAMENTO – versione 2

Contiene le seguenti informazioni:

- I dati dell'intestatario
- Il Codice dell'Avviso di pagamento
- L'importo da pagare
- La causale («oggetto») del pagamento

Le modalità attraverso cui è possibile effettuare il pagamento e il relativo QR Code

#### Nota:

Il logo PagoPA in alto a destra indica che il pagamento deve avvenire tramite i canali indicati nel documento e messi a disposizione da AGID

| Ragner AVVISO DI PAGAMENTO                                                                                                    |                                                                                                    |
|----------------------------------------------------------------------------------------------------|----------------------------------------------------------------------------------------------------|
| ENTE CREDITORE Cod. Fiscale <of_ente></of_ente>                                                                                                    | DESTINATARIO AVVISO Cod.Fiscale <of_destinatario< th=""></of_destinatario<>                                                                                                    |
| <ente_creditore></ente_creditore>                                                                                                    | <nome_cognome_destinatario></nome_cognome_destinatario>                                                                                                    |
| <settore_ente></settore_ente>                                                                                                    | <indirizzo_destinatario></indirizzo_destinatario>                                                                                                    |
| <infa_ente></infa_ente>                                                                                                    |                                                                                                    |
| QUANTO E QUANDO PAGARE? cpagamento_rateale>                                                                                                    | DOVE PAGARE? Lista dei canali di pagamento su www.pagopa.gov.i                                                                                                    |
| <importo> Euro entro II <data> Puoi pagare con una unica rata «rate». L'importo è aggiornato automaticamente dal sistema e porrebbe<br/>subre variazzori per eventuali sgrav, note d'eroto, indonnit d'</data></importo>                                                                                                    | PAGA SUL SITO O CON LE APP         cidel, truo, entre-oci, posteo della tua Banca n         orginatri conali di pagamento Potrai pagare con         carte, conto corrente, CBILL         PAGA SUL TERRITORIO         In tutti gil Ulfrici Postali, in Rianca, in Ricevitoria, dal |
| ti potretbero quindi chiedere una cifa diversa da quella qui indicata.<br>Utilizza la porzione di avviso relativa <alla_rata> a<br/>BANCHE E ALTRI CANALI</alla_rata>                                                                                                    | Petral pagare in contanti, con carte o conto corrente.                                                                                                    |
| Qui accanto trovi il codice QR e<br>il codice interbancano CBIL<br>per pagar attraverso il circulto<br>bancario e gli altri canali di<br>pagamento abilitati.<br>Codic<br><cb< th=""><th>natario «nome_cognome_destinatario» Euro <importo:<br>Creditore «ente_creditore»<br/>tto del pagamento «oggetto_del_pagamento»<br/>a: CBUL codice_avviso) Cod. Fiscale Ente Creditor<br/><cf_enter< th=""></cf_enter<></importo:<br></th></cb<> | natario «nome_cognome_destinatario» Euro <importo:<br>Creditore «ente_creditore»<br/>tto del pagamento «oggetto_del_pagamento»<br/>a: CBUL codice_avviso) Cod. Fiscale Ente Creditor<br/><cf_enter< th=""></cf_enter<></importo:<br>                                              |
|                                                                                                    |                                                                                                    |
|                                                                                                    |                                                                                                    |
|                                                                                                    |                                                                                                    |
|                                                                                                    |                                                                                                    |